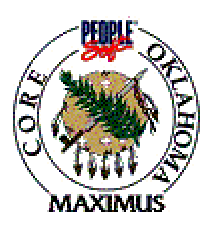

## **QUICK TIPS**

## Purchase Orders – PO Activity Summary

Navigation: Purchasing > Purchase Orders > Review PO Information > Activity Summary

| Step | Process                     | Comments |
|------|-----------------------------|----------|
| 1    | Enter Business Unit         |          |
| 2    | Enter Purchase Order Number |          |
| 3    | Click on "Search"           |          |
|      |                             |          |

## Processing Tips

- A. Reviewing the Activity Summary will provide the following information by line:
  - Vendor
  - PO Status
  - Line Information
- B. If the purchase order has been received, invoiced or matched, the hyperlinks will be available for the user to drill down to the pertinent information

| ***************************************                   |
|-----------------------------------------------------------|
| *                                                         |
| If a discrepancy is found in the above information, email |
| Laura.Lovell@core.state.ok.us with the details.           |
| ***************************************                   |
| *                                                         |
|                                                           |

| Date            | 11/1/03 |
|-----------------|---------|
| Revision Number | 1       |
| Form Number     | PO - 10 |